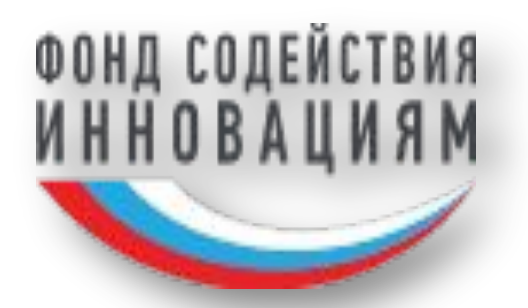

## Пошаговая инструкция по заполнению заявки на участие в программе «СТАРТ-1» Фонда содействия инновациям

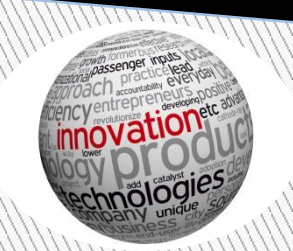

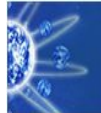

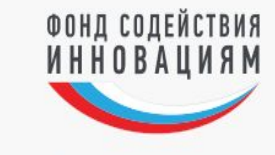

### Войти | Регистрация

#### Новости

<u>О сроках сдачи отчетности</u> 07.10.2016 Об услугах по подготовке заявок 26.08.2016

#### Конкурсы: прием заявок

| Бизнес-Старт                                                                      | до 21.11.2016 |
|-----------------------------------------------------------------------------------|---------------|
| Многосторонний конкурс в рамках европейской программы M-ERA (9)                   | до 25.11.2016 |
| <u>Кооперация (очередь V)</u>                                                     | до 30.11.2016 |
| <u>Коммерциализация (очередь V)</u>                                               | до 20.12.2016 |
| <u>СТАРТ-1 (1-й этап программы "СТАРТ")</u>                                       | до 31.01.2017 |
| <u>СТАРТ-2 (2-й этап программы "СТАРТ")</u>                                       | до 31.01.2017 |
| <u>Многосторонний конкурс в рамках европейской программы ЕвроТрансБио III (2)</u> | до 10.02.2017 |
| Российско-финская программа международного сотрудничества (1)                     | до 27.02.2017 |

Для подачи заявки введите Ваши логин и пароль или зарегистрируйтесь

#### Конкурсы: итоги

С 01.09.2014 по 17.11.2016 поддержано 2758 заявок (Заявки)

#### Сборы заинтересованностей

Анкетирование для аналитического исследования

Для подачи заявки введите Ваши логин и пароль или зарегистрируйтесь

#### Заключенные договоры

| Программа С                     | тарт                                                                           |
|---------------------------------|--------------------------------------------------------------------------------|
| Старт-16-1, Ста                 | <u>рт-16-3, Старт-16-2, Старт-ЭКОТЕХ2016, Старт-15-3 (4 очередь)</u> и другие. |
| Программа Р                     | азвитие                                                                        |
| <u>Развитие-15 II,</u>          | <u>МОСТ II, Развитие-15 I</u>                                                  |
| Программа К                     | сооперация                                                                     |
| <u>Кооперация IV,</u>           | <u>Кооперация III, Кооперация II</u>                                           |
| Программа И                     | Інтернационализация                                                            |
| Российско-герма<br>ЕВРОТРАНСБИО | знский 2016, IRA-SME-16, ЕВРОТРАНСБИО-2016, Российско-финский 2015, 2015       |
| и другие                        |                                                                                |
|                                 |                                                                                |

#### Программа Коммерциализация

<u>Коммерциализация IV, Коммерциализация III, Коммерциализация I, Коммерциализация I</u> (возмещение), Коммерциализация I (обеспечение)

Для работы по договору введите Ваши логин и пароль или зарегистрируйтесь

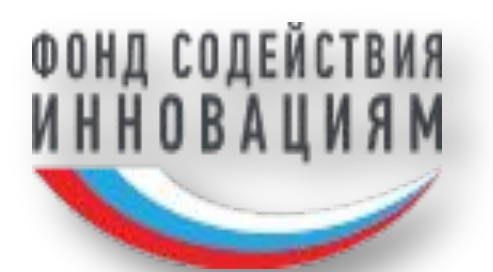

### Переходим по ссылке «Регистрация». Заполняем форму для регистрации.

Заходим в систему под своим логином. Выбираем вкладку «Конкурсы», строка «Актуальные конкурсы».

| Логин         |                            |   |
|---------------|----------------------------|---|
| Логин         |                            |   |
| Пароль        |                            |   |
| •••••         |                            |   |
| Подтвержден   | е пароля                   |   |
| •••••         |                            |   |
| Адрес электро | инной почты                |   |
| абв@почта.ро  | 3                          |   |
| Подтвержден   | е адреса электронной почты |   |
| абв@почта.ро  | 0                          |   |
| Номер телефо  | на                         |   |
| +7 999 111 22 | 33                         |   |
| Фамилия       |                            |   |
| Иванов        |                            |   |
| Имя           |                            |   |
| Иван          |                            |   |
| Отчество      |                            |   |
| Иванович      |                            |   |
| Пол           |                            |   |
| Мужской       |                            | - |
| Дата рождени  | я                          |   |

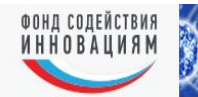

Актуальные конкурсы

🗕 Публичный список заявок

#### По вопросан **содержания заявок и договоров** обращайтесь к <u>кураторан соответствующих програни</u> По **техническии вопросан** обращайтесь в <u>группу технической поддержку!</u> Время работы пн-гтт: с 9:00 до 13:00 и с 14:00 до 18:00, время иосковское.

Вы вошли как:

Помощь Выход

#### Конкурсы Сбор заинтересованностей Договоры Личный кабинет

Мои заявки на конкурсы Конкурсы

Подача заявок на участие в конкурсах. Управление — заявками на участие в конкурсах. Управление конкурсами. Конкурсный отбор.

#### Договоры

Оформление договоров. Управление договорами. Управление конкурсами на заключение договоров.

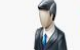

Личный кабинет Редактирование личных данных и настроек пользователя.

Сбор заинтересованностей. Управление заявками на сбор

# Выбираем в списке конкурсов «СТАРТ-1 (1-й этап программы «СТАРТ»)»

Сбор заинтересованностей

заинтересованностей.

#### Актуальные конкурсы

|    |                                                                                |                                                                                                    |                                                                      | Всего записей: 8 назад 1 | / 1 вперед Показывать по 20 зап | исей 🗾   |
|----|--------------------------------------------------------------------------------|----------------------------------------------------------------------------------------------------|----------------------------------------------------------------------|--------------------------|---------------------------------|----------|
| N₽ | Название                                                                       | Описание                                                                                                    | Лоты                                                                 | Фокусные тематики        | Период проведения               | Действия |
| 1  | В Бизнес-Старт                                                                 | Цель программы оказание финансовой поддержки в размере до 5 млн. рублей при условии 100%<br>софинансирования из внебюджетных средств малым инновационным предприятиям, завершившим<br>НИСКР и планируюции создание или расширение производства инновационной продукц | Бизнес-Старт                                                         | *-Bce                    | до 21.11.16                     |          |
| 2  | Многосторонний конкурс в рамках<br>европейской программы M-ERA (9)             |                                                                                                    | MH: M-ERA                                                            | *-Bce                    | до 25.11.16                     |          |
| 3  | Г <mark>≇</mark> Кооперация (очередь V)                                        | Цель конкурса оказание финансовой поддержки малым инновационным предприятиям в размере до<br>20 млн. рублей для обеспечения выполнения НИОКР с целью последующей коммерциализации<br>результатов НИОКР предприятием, имеющим развитую производственную базу и сбытов | <u>Ποτ Νº1</u><br><u>Ποτ Νº2</u><br><u>Ποτ Νº3</u><br><u>Ποτ Νº5</u> | <u>*-Bce</u>             | до 30.11.16                     |          |
| 4  | Коммерциализация (очередь V)                                                   | Цель конкурса оказание финансовой поддержки малым инновационным предприятиям, в размере до<br>15 млн. рублей при условии 100% софинансирования из внебюджетных средств, завершившим<br>стадию НИСКР и планирующим создание или расширение производства инновационной | <u>Коммерциализация-V</u>                                            | *-Bce                    | до 20.12.16                     |          |
| 5  | СТАРТ-1 (1-й этап программы<br>"СТАРТ")                                        | Цель программы СТАРТ поддержка малых инновационных предприятий, стремящихся разработать и<br>освоить производство нового товара, изделия, технологии или услуги с использованием результатов<br>своих научно-технических и технологических исследований, находящихся | CTAPT-1                                                              | *-Bce                    | до 31.01.17                     |          |
| 6  | СТАРТ-2 (2-й этап программы<br>"CTAPT")                                        | Цель программы CTAPT поддержка малых инновационных предприятий, стремящихся разработать и<br>освоить производство нового товара, изделия, технологии или услуги с использованием результатов<br>своих научно-технических и технологических исследований, находящихся | CTAPT-2-16                                                           | *-Bce                    | до 31.01.17                     |          |
| 7  | Многосторонний конкурс в рамках<br>европейской программы ЕвроТрансБио<br>Ш (2) |                                                                                                    | <u>МН: ЕвроТрансБио III</u>                                          | *-Bce                    | до 10.02.17                     |          |
| 8  | Российско-финская программа<br>международного сотрудничества (1)               |                                                                                                    | <u>МН: Российско-финская Ш</u>                                       | *-Bce                    | до 27.02.17                     |          |

Отмечаем галочками согласие на обработку персональных данных. Далее становится активной кнопка «Создать заявку».

#### Соглашение на обработку данных

Я даю свое согласие на обработку своих персональных данных ФГБУ «Фонд содействия развитию малых форм предприятий в научно-технической сфере», 119034, Россия, Москва, 3-й Обыденский переулок, д.1,стр.5., а также передачу полученных сведений институтам развития в рамках действующего соглашения об организации информационного обмена между институтами развития при условии соблюдения последними режима охраны информации.

- персональные данные любая информация, относящаяся к прямо или косвенно определенному или определяемому физическому лицу (субъекту персональных данных.
- обработка персональных данных любое действие (операция) или совокупность действий (операций), совершаемых с использованием средств автоматизации или без использования таких средств с персональными данными, включая сбор, запись, систематизацию, накопление, хранение, уточнение (обновление, изменение), извлечение, использование, передачу (распространение, предоставление, доступ), обезличивание, блокирование, удаление, уничтожение персональных данных/

ФГБУ «Фонд содействия развитию малых форм предприятий в научно-технической сфере» берет на себя обязательство: ни при каких условиях, кроме требований законодательства РФ и случаев, указанных в настоящем соглашении, не передавать третьим лицам персональные данные, полученные от меня, без моего согласия. Персональные данные являются конфиденциальной информацией и не могут быть использованы ФГБУ «Фонд содействия развитию малых форм предприятий в научнотехнической сфере» или любым иным лицом в личных целях.

ФГБУ «Фонд содействия развитию малых форм предприятий в научно-технической сфере» принимает все необходимые меры для защиты предоставляемых персональных данных от несанкционированного доступа.

Я знаю, что в случае установления недостоверности сведений, содержащихся в документах, предоставленных участником конкурса в составе заявки, он отстраняется от участия в

# Во вкладке «Основные сведения» первый раздел для заполнения «Данные о проекте».

| ФОНД СОДЕЙСТВИЯ<br>ИННОВАЦИЯМ                  |                                                                      | По вопросам <b>содержания заявок и договоров</b> обращайтесь к <u>кураторам соответствующих програми</u> !<br>По <b>техническим вопросам</b> обращайтесь в <u>группу технической поддержки!</u><br>Время работы пн-пт: с 9:00 до 13:00 и с 14:00 до 18:00, время московское. | Вы вошли как: | <u>Помощь</u>   <u>Выход</u> |
|------------------------------------------------|----------------------------------------------------------------------|----------------------------------------------------------------------------------------------------|---------------|------------------------------|
| Конкурсы Сбор заинтересованносте               | ей Договоры Личный кабинет                                           |                                                                                                    |               |                              |
| Заявка на конкурс №С1-2854                     | 7, конкурс СТАРТ-1                                                   |                                                                                                    |               | Подготовка                   |
| 🕞 Основные сведения 📃 Сметы                    | 🔭 Календарный план 🛛 🌍 Таблица по                                    | казателей МИП                                                                                                    |               |                              |
| Сохранить Подать заявку Печатная ф             | борма                                                                |                                                                                                    |               | Назад                        |
| Информация о проекте                           |                                                                      | Тематика проекта                                                                                                    |               |                              |
| 🗵 Данные о проекте                             | Название проекта *                                                   | Название проекта, отражающее суть НИОКР, которую заявители считают необходимым выполнить для развития своего бизнеса.                                                                                                    |               |                              |
| Информация о заявителе и<br>участниках проекта | Название проекта на английском                                       |                                                                                                    |               |                              |
| ⊟ Основные сведения                            | языке                                                                | Заполяжется в том случае, когда проект ориентирован в том числе и на зарусежного инвестора или реализацию продукта проекта за русежои.                                                                                                    |               |                              |
| ⊟ Информация о заявителе                       | Название НИОКР 1-ого года (этапа)<br>реализации проекта *            | Название <u>HWQKP</u> первого года, отражающее суть работ, выполняемых за счет средств Фонда                                                                                                    |               |                              |
| Содержание проекта                             |                                                                      |                                                                                                    |               |                              |
| <b>≡</b> Аннотация проекта                     | -                                                                    |                                                                                                    |               |                              |
| і≡ Научно-техническая часть<br>проекта         | Название НИОКР 2-ого года (этапа)<br>реализации проекта <sup>≪</sup> | Название <u>HNOKP</u> второго года, отражающее суть работ, выполняемых за счет средств Фонда                                                                                                    |               |                              |
| 📃 Перспективы коммерциализации                 |                                                                      |                                                                                                    |               |                              |
| ¦⊒ План реализации проекта                     |                                                                      |                                                                                                    |               |                              |
| = Техническое задание на                       | Направление программы СТАРТ *                                        | Не указано                                                                                                    |               | <u> </u>                     |
| выполнение НИОКР 1 этапа                       | Фокусная тематика *                                                  | Н1. Информационные технологии<br>Н2. Молица Билицастр                                                                                                    |               |                              |
| Дополнительные файлы                           |                                                                      | нг. медицина судущего<br>НЗ. Современные материалы и технологии их создания<br>И. Неом прибары и араграти и компарият                                                                                                    |               |                              |
| :<br>Дополнительные файлы                      | Приоритетные направления *                                           | Н. повав приобра и антиритиве колпискса<br>Н. Биотехнологии                                                                                                    |               |                              |

| Критическая технология                                                                            | Не указано                                                                                                    |
|---------------------------------------------------------------------------------------------------|----------------------------------------------------------------------------------------------------|
| федерального уровня *                                                                             | Тематика проекта должна соответствовать какому-либо из разделов перечня критических технологий. Выберите наиболее под                                                               |
| Запрашиваемая сумма гранта                                                                        | 2 000 000                                                                                                    |
| (рублей) *                                                                                        | Объем запрашиваемых средств Фонда                                                                                                    |
| Срок выполнения работ по 1-ому                                                                    | 12                                                                                                    |
| этапу проекта *                                                                                   | Срок выполнения первого этапа проекта – 12 месяцев                                                                                                    |
| Ключевые слова 🍍                                                                                  | В поле "Ключевые слова" указываются отдельные слова и словосочетания, наиболее полно<br>отражающие содержание проекта                                                               |
| Участие предприятия или его<br>сотрудников в других проектах,<br>которые финансировались Фондом   | Заполняется, если предприятие уже получало финансирование Фонда, а также, если какие-либо его<br>сотрудники, участвовали в других проектах, финансировавшихся Фондом.               |
| •                                                                                                 | Для заявителей, еще не зарегистрировавших юридическое лицо, заполняется, если кто-либо из<br>участников проекта ранее принимал участие в других проектах, финансировавшихся Фондом. |
| Получение бюджетного<br>финансирования по аналогичной<br>тематике ранее из других<br>источников * | Заполняется, если осуществлялось финансирование по предлагаемой тематике из других бюджетных источников (не из средств Фонда).                                                      |

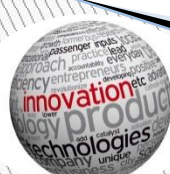

### Следующий раздел для заполнения «Основные сведения»

| Информация о проекте                                                                     |                                                                                                | Основные сведения                                                                                              |
|------------------------------------------------------------------------------------------|------------------------------------------------------------------------------------------------|----------------------------------------------------------------------------------------------------|
| іΞ Данные о проекте                                                                      | Тип заявителя *                                                                                | Не указано                                                                                                    |
| Информация о заявителе и<br>участниках проекта                                           | Руководитель предприятия / проектной команды *                                                 | 🗔 Не указано                                                                                                   |
| 🗄 Основные сведения                                                                      |                                                                                                |                                                                                                    |
| і∃ Информация о заявителе                                                                | Участие в конкурсном отборе *                                                                  | Не указано                                                                                                    |
| Содержание проекта                                                                       | Другие члены проектной команды                                                                 | Добавить запись                                                                                                |
| <ul> <li>Аннотация проекта</li> <li>Научно-техническая часть</li> <li>проекта</li> </ul> | Опыт команды в реализации<br>подобных проектов *                                               | Описывается, если есть, предыдущий опыт команды в подобных проектах                                            |
| Проекта                                                                                  | Планируемая организационная<br>структура управления. Схема<br>привлечения новых специалистов * | Описывается структура предприятия и способы привлечения новых специалистов                                     |
| Толан реализации проекта Техническое задание на выполнение НИОКР 1 этапа                 | Согласие на обработку<br>персональных данных *                                                 | Файлы не выбраны<br>Прикрепите файлы, подтверждающие согласие на обработку персональных данных. <u>Шаблон.</u> |

### Следующий раздел для заполнения «Основные сведения»

В поле «Согласие на обработку персональных данных» необходимо скачать шаблон документа, нажав на ссылку «Шаблон». Заполнить его, распечатать, подписать, отсканировать и прикрепить к заявке. В случае, если кто-то из команды проекта был участником программы «Умник» Фонда, заполняются данные о проекте.

|                                                                   | Для исполнителей по программе УИНИК |
|-------------------------------------------------------------------|-------------------------------------|
| Номер контракта и тема проекта по<br>I-му году програмны «УМНИК»  |                                     |
| Нонер контракта и тема проекта по<br>II-му году программы «УМНИК» |                                     |
| generation (decision) from                                        |                                     |

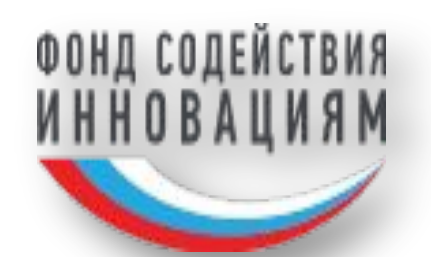

В полях «Руководитель предприятия / проектной команды» «Другие члены проектной команды» при нажатии на пиктограмму и соответствующую кнопку сформируется форма с персональными данными участников проекта. По завершению заполнения нажать кнопку «Сохранить».

| Карточка физического лица                                     |                                     | ×        |
|---------------------------------------------------------------|-------------------------------------|----------|
| инн *                                                         |                                     | *        |
| 12 B                                                          |                                     |          |
| Фамилия *                                                     |                                     |          |
| Имя *                                                         |                                     | )        |
| Отчество *                                                    |                                     | ) I      |
| Фамилия при рождении                                          |                                     |          |
| Является иностранным гражданином или<br>лицом без гражданства |                                     |          |
| Дата рождения *                                               |                                     |          |
| Пол *                                                         | Не указано 🔻                        |          |
| Email *                                                       |                                     |          |
| Серия и номер паспорта *                                      |                                     |          |
| Дата выдачи паспорта *                                        |                                     | <u> </u> |
| Кем выдан паспорт *                                           |                                     |          |
| SPIN-код                                                      |                                     |          |
| Адрес регистрации *                                           |                                     |          |
| Адрес регистрации и фактический адрес<br>совпадают            |                                     |          |
| Фактический адрес *                                           |                                     | ) 🔯      |
| Телефоны *                                                    |                                     | _        |
| tella.                                                        | Не задано                           |          |
|                                                               | Добавить                            |          |
| Ученые степени / квалификации                                 | 2 man an                            | -        |
|                                                               | Не задано                           |          |
|                                                               | Дооавить                            |          |
| ученые звания                                                 | Не задано                           |          |
|                                                               | Добавить                            |          |
|                                                               |                                     | 1        |
|                                                               | Сохранить   печатная форма   Отмена |          |

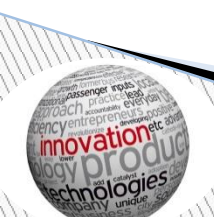

### Следующий раздел «Информация о заявителе». В первом поле «Заявитель» выбрать физическое или юридическое лицо.

| Информация о проекте                                                              |                                                                                          | Информация о заявителе                                                                                                    |
|-----------------------------------------------------------------------------------|------------------------------------------------------------------------------------------|----------------------------------------------------------------------------------------------------|
| іΞ Данные о проекте                                                               | Заявитель *                                                                              | 🔀 Не указано                                                                                                    |
| Информация о заявителе и<br>участниках проекта                                    |                                                                                          | В случае подачи заявки от юридического лица, заполните карточку предприятия.<br>В случае подачи заявки от физического лица(лиц), укажите данные руководителя создаваемого предприятия. |
| . Основные сведения                                                               | Дата регистрации предприятия                                                             |                                                                                                    |
| 🗄 Информация о заявителе                                                          | Регион                                                                                   | Регион Заполняется только заявителями – юридическими лицами.                                                                                                    |
| Содержание проекта<br>і Аннотация проекта<br>Научно-техническая часть<br>проекта  | Выручка от реализации товаров<br>(работ, услуг) за последний<br>календарный год (рублей) | О Следний год<br>За полный последний год<br>Заполняется только заявителями — юридическими лицами                                                                                       |
| <ul> <li>Перспективы коммерциализации</li> <li>План реализации проекта</li> </ul> | Среднесписочная численность<br>сотрудников за последний<br>календарный год, человек      | 0                                                                                                    |
| Техническое задание на<br>выполнение НИОКР 1 этапа                                | Область деятельности предприятия                                                         | Заполняется только заявителями — юридическими лицами.<br>Указываются виды экономической деятельности, согласно QKBЭД,<br>и сведения о фактической деятельности                         |
| Дополнительные файлы                                                              | Перспективный рынок НТИ                                                                  | Не выбрано 💌                                                                                                    |
| 📃 Дополнительные файлы                                                            | Рекомендательное письмо от<br>рабочей группы НТИ                                         | 🗔 Файлы не выбраны                                                                                                    |

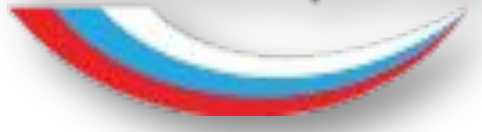

# Следующие поля заполняются при наличии подтверждающих документов.

| Перспективный рынок НТИ                                                                                           | Не выбрано                                                                          |
|----------------------------------------------------------------------------------------------------|-------------------------------------------------------------------------------------|
| Рекомендательное письмо от<br>рабочей группы НТИ                                                                  | 🗔 Файлы не выбраны                                                                  |
| Участие в инновационном                                                                                           | Не указано                                                                          |
| территориальном кластере                                                                                          | Заполняется только заявителями – юридическими лицами                                |
| Подтверждающие документы от                                                                                       | Файлы не выбраны                                                                    |
| инновационного территориального                                                                                   | Прикрепите файлы, подтверждающие поддержку инновационного территориального кластера |
| кластера                                                                                                    | Заполняется только заявителями – юридическими лицами                                |
| Участие в технологической                                                                                         | Не указано                                                                          |
| платформе                                                                                                    | Заполняется только заявителями – юридическими лицами                                |
| Подтверждающие документы от                                                                                       | Файлы не выбраны                                                                    |
| технологической платформы                                                                                         | Прикрепите файлы, подтверждающие поддержку технологической платформой               |
| Участник проекта «Сколково»                                                                                       | Не указано<br>Заполняется только заявителями – юридическими лицами                  |
| Подтверждающие документы                                                                                          | Файлы не выбраны                                                                    |
| (Участник проекта «Сколково»)                                                                                     | Прикрепите файлы, подтверждающие участие в проекте «Сколково»                       |
| Участие проекта в Наноцентре<br>(Прикрепите документы,<br>подтверждающие статус проектной<br>компании Наноцентра) | 😡 Файлы не выбраны                                                                  |

| Учредители                      |                                                                                  |  |
|---------------------------------|----------------------------------------------------------------------------------|--|
| Список учредителей              | Дле заявки от физического лица (лиц) заполните список ПРЕДПОЛЯ/ЭВМЫХ учредителей |  |
| Создано в соответствии с 217-ФЗ |                                                                                  |  |
| Учредитель 217-ФЗ               | 🔁 Не указано                                                                     |  |

| Прикрепленные файлы                                                                                                    |                                                            |  |  |  |
|----------------------------------------------------------------------------------------------------|------------------------------------------------------------|--|--|--|
| Выписка из ЕГРЮЛ, выданная не<br>ранее чем за 6 мес. до даты подачи<br>заявки                                                       | ото со со со со со со со со со со со со со                 |  |  |  |
| Бухталтерский баланс и отчет о<br>финансовых результатах<br>предприятия <u>за последний год</u>                                     | Сримрелите скан-копию подписанного документа в формете PDF |  |  |  |
| Сведения о среднестисочной<br>численности работников за<br>последний год по форме,<br>утвержденной Федеральной<br>налоговой службой | 🗔 Файлы не выбраны                                         |  |  |  |
| Выписка из реестра акционеров<br>(для акционерных обществ)                                                                          | 🗔 Файлы не выбраны                                         |  |  |  |

В случае, если участниками малого инновационного предприятия являются юридические лица и их суммарная доля превышает **49** процентов. В этом случае документы представляются в отношении каждого из юридических лицучастников малого инновационного предприятия.

В блоке «Учредители», при нажатии кнопки «Добавить запись» поля «Список учредителей» выбрать лиц, которые станут учредителями предприятия, из списка или создать нового. В случае, если предприятие создаётся совместно с организациями научнообразовательного комплекса в рамках Федерального закона от 02 августа 2009 года № 217-ФЗ «О внесении изменений в отдельные законодательные акты Российской Федерации по вопросам создания бюджетными научными и образовательными учреждениями хозяйственных обществ в целях практического применения (внедрения) результатов интеллектуальной деятельности» отметить этот факт галочкой и указать сведения о такой организации. Блок «Прикреплённые данные» заполняется юридическими лицами. Прикрепляются сканированные копии документов или заверенные ЭЦП

### Следующий раздел заявки «Аннотация проекта».

| Аннотация проекта   |                                                                                                    |  |  |  |
|---------------------|----------------------------------------------------------------------------------------------------|--|--|--|
| Аннотация проекта * | Э - С -        В I       I       А - Ф -        13рх -         Указывается краткая информация о содержании проекте (объем не более 500 знаков). В данном поле необходимо в максимально лаконичной и доступной форме (для непосвященного читателя) изложить суть проекта: описать продукт, какие задачи решает, на кого ориентирован и т.д. |  |  |  |

### Следующий раздел заявки «Научно-техническая часть проекта». Стоит отметить, что в данном пункте необходимо максимально полно описать научную составляющую проекта. Использование научно-технической терминологии приветствуется.

| Научно-техническая часть проекта                                                          |                                                                                                    |  |  |  |
|-------------------------------------------------------------------------------------------|----------------------------------------------------------------------------------------------------|--|--|--|
| Научная новизна предлагаемых в<br>инновационном проекте решений *                         | Необходимо ДЕТАЛЬНО описать научную составляющую проекта. Какие исследования проводились по теме проекта.<br>Сравнить с существующими технологиями. Выделить новизну предлагаемых решений.                                                                                                    |  |  |  |
| Методы и способы решения<br>поставленных задач для получения<br>ожидаемых характеристик * | Детально описать методы и способы решения поставленных задач для получения ожидаемых характеристик продукции.                                                                                                    |  |  |  |
| Научный задел по тематике проекта<br>*                                                    | Описать какие исследования предшествовали проекту. Указать публикации по теме. Указать участие в научных конференциях, симпозиумах и др.                                                                                                    |  |  |  |
| Планы по созданию и защите<br>интеллектуальной собственности *                            | Описать планируемые действия по защите интеллектуальной деятельности (патенты, ноу-хау, секреты производства и т.д.). Какое количество объектов интеллектуальной будет<br>создано. Где будет произведено патентование (российские, международные патенты)<br>Обратите внимание, что в течение выполнения работ первого года программы необходимо подать и зарегистрировать минимум одну заявку на патент. |  |  |  |

Следующий раздел заявки «Перспективы коммерциализации». Данный блок – упрощенный бизнес-план проекта. Для объективности экономического прогноза предприятия желательно использовать данные компетентных источников (например, Росстат, ведущие аналитические агентства, официальные данные и др.). При проведении исследования конкурентов, рекомендуем провести патентный поиск на сайте Федерального института промышленной собственности: www1.fips.ru

| Сайт ФИПС → Отдел                                               | тение «Всероссийская п | атентно-техническая библиотека»                                                                                                    |                       |
|-----------------------------------------------------------------|------------------------|----------------------------------------------------------------------------------------------------|-----------------------|
| На главную   ☆                                                  | Патентный по           | риск                                                                                                    | Нормативно-правовые   |
| >>>CANT PUCHATERTA>>>                                           |                        |                                                                                                    | Н Библиотека загрузок |
| ЮВОСТИ                                                          |                        |                                                                                                    |                       |
| О ФИПС                                                          |                        |                                                                                                    |                       |
|                                                                 | Информационны          | ые ресурсы ФИПС в Интернет                                                                                                    |                       |
| ОТДЕЛЕНИЕ «ВСЕРОССИЙСКАЯ<br>ПАТЕНТНО-ТЕХНИЧЕСКАЯ<br>БИБЛИОТЕКА» |                        | ФИПС публикует на сайте официальную информацию по всем объектам промышленной собственности РФ и предоставляет пользователям несколько отличных друг от друга по наполнению и составу полей информационных массивов:                                                                |                       |
| ОТДЕЛЕНИЕ «ПАЛАТА ПО                                            |                        | Официальные публикации                                                                                                    |                       |
|                                                                 | _t                     | Информационно-поисковая система                                                                                                    |                       |
| РОДУКТЫ                                                         | ФИПС                   | Открытые реестры                                                                                                    |                       |
| ошлины                                                          | _                      | Международные классификации                                                                                                    |                       |
| СЛУГИ ФИПС                                                      |                        | <u>Электронный каталог</u> патентно-правовой литературы «Правовая охрана интеллектуальной собственности: отечественные и зарубежные публикации»                                                                                                    |                       |
| АКУПКИ ФИПС                                                     |                        | Все источники выставлены в Интернете в бесплатный доступ для специалистов и всех желающих.                                                                                                    |                       |
| ЛЕКТРОННОЕ ВЗАИМОДЕЙСТВИЕ<br>ЗАЯВИТЕЛЯМИ                        | Зарубежные ре          | сурсы в Интернет                                                                                                    |                       |
| НАУЧНАЯ ДЕЯТЕЛЬНОСТЬ                                            | -                      | ESPACENET - система поиска патентных локументов более чем 90 стран мира и межлунаролных организаций (включая поссийские патентные локументы).                                                                                                    |                       |
| КОНФЕРЕНЦИИ, СЕМИНАРЫ                                           | -                      | РАТЕЛІЗСОРЕ - бесплатная поисковая система. предоставляемая Всемирной организацией интеллектуальной собственности (BOИC). которая позволяет получит                                                                                                    | 6                     |
| СОТРУДНИЧЕСТВО С РЕГИОНАМИ                                      | E M                    | доступ к миллионам патентных документов.                                                                                                    | -                     |
| международное<br>сотрудничество                                 |                        | <u>Ссылки</u> на сайты патентных ведомств и международных организаций, БД зарубежных патентных ведомств, российские научно-технические и патентные БД,<br>полезные ресурсы для специалистов в области патентного дела, интернет ресурсы в области авторского права и смежных прав. |                       |
| ОФИЦИАЛЬНЫЕ ПУБЛИКАЦИИ                                          | Поисковые сист         | темы и БД, доступ к которым предоставляется в ВПТБ                                                                                                    |                       |
| НФОРМАЦИОННЫЕ РЕСУРСЫ                                           |                        | Поисковая система PatSearch                                                                                                    |                       |
|                                                                 | -                      | База данных Questel - Orbit                                                                                                    |                       |
| ОНТАКТЫ                                                         | AA                     | База данных Global Patent Index (GPI)                                                                                                    |                       |
| ВАКАНСИИ                                                        | (ВПТБ)                 | Поисковая система ЕАПАТИС                                                                                                    |                       |
|                                                                 |                        | Электронная библиотека диссертаций РГБ (ЭБД РГБ)                                                                                                    |                       |
|                                                                 |                        | Национальная электронная библиотека (НЭБ)                                                                                                    |                       |

| Перспективы коммерциализации                                                                                                    |                                                                                                    |  |  |  |  |
|----------------------------------------------------------------------------------------------------|----------------------------------------------------------------------------------------------------|--|--|--|--|
| Объем и емкость рынка продукта,<br>анализ современного состояния и<br>перспектив развития отрасли, в<br>которой реализуется<br>инновационный проект * | Описать объём и ёмкость российского и мирового рынка (в случае необходимости) в количественном и финансовом исчислении. Указать какую долю рынка планируется занять в<br>случае реализации проекта. Описать текущее состояние отрасли, её динамику (рост, стагнация).<br>Чем более детально исследованы рынки, тем меньше рисков при реализации проекта.                                                                                                    |  |  |  |  |
| Конкурентные преимущества<br>создаваемого продукта, сравнение<br>технико-экономических<br>характеристик с мировыми<br>аналогами *                     | Исследование конкурентов.<br>С позиции преимуществ сравнить предлагаемую технологию (продукцию) с конкурентами. Необходимо детально описать технико-экономические характеристики конкурентов и<br>указать, чем применение Вашей технологии (продукции) предпочтительнее аналогов.                                                                                                    |  |  |  |  |
| Целевые сегменты потребителей<br>создаваемого продукта и оценка<br>платежеспособного спроса *                                                         | Кто будет Вашим покупателем? Опишите его "портрет". Объём платежеспособного покупательского спроса должен коррелировать со значениями объёма рынка и планируемой доли<br>в пункте выше.                                                                                                    |  |  |  |  |
| Описание бизнес-модели проекта,<br>плана продаж *                                                                                                    | Опишите виды экономического взаимодействия Вашего предприятия, которое будет создано при реализации проекта.<br>B2B - Ваша технология (продукция) ориентирована не на конечного рядового потребителя, а на такие же компании, то есть на другой бизнес.<br>B2C - Ваша технология (продукция) используется конечным потребителем<br>B2G - Ваш потребитель - государственный сектор<br>Опишите планируемые объёмы продаж. Стоит отметить, что по результатам выполнения HUOKP в рамках первого года финансирования проекта, допускается отсутствие продаж.<br>Основная задача первого года - создание опытного (лабораторного, экспериментального) образца продукции. |  |  |  |  |
| Стратегия продвижения продукта на<br>рынок *                                                                                                    | Опишите маркетинговую модель. Как о Вашей технологии (продукции) будут узнавать потенциальные покупатели? Кто этим будет заниматься? Опишите структуру предприятия с точки зрения маркетинга. Какие пути продвижения на рынках Вы планируете использовать?                                                                                                    |  |  |  |  |

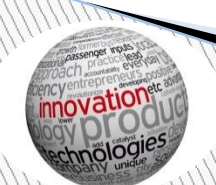

### Следующий раздел заявки «План реализации проекта» В данном разделе описываются производственные особенности реализации проекта.

| План реализации проекта                                                                                                    |                                                                                                    |  |  |  |  |
|----------------------------------------------------------------------------------------------------|----------------------------------------------------------------------------------------------------|--|--|--|--|
| Результаты выполнения НИОКР по<br>годам реализации проекта<br>(созданная интеллектуальная<br>собственность, стадии разработки<br>продукта) *                                                                                                    | Как уже говорилось, основная цель НИОКР первого года финансирования - создание опытного (лабораторного, экспериментального) образца продукции. Результатом НИОКР второго<br>года (программа СТАРТ-2) - доведение опытного образца до серийной модели и её реализация потребителям. При этом, результаты НИОКР должны совпадать с названиями НИОКР,<br>указанными в пункте "Данные о проекте".<br>Подробно опишите стадии разработки продукции по годам реализации проекта. Опишите, на каких этапах, в какие сроки и что должно получиться. Укажите, в какой момент будет<br>сформирована заявка на регистрацию интеллектуальной собственности. |  |  |  |  |
| План организации производства по<br>годам реализации проекта<br>(включает аренду или приобретение<br>производственных помещений,<br>приобретение или аренда<br>оборудования, получение<br>разрешительных документов,<br>производственная кооперация и т.<br>д.) * | Опишите, как Вы будете производить продукцию. Если для этого необходимо создать собственную производственную линию, то опишите, где, чем, кем и как? Если производство продукции будет осуществляться сторонними организациями, то опишите, какими и на каких условиях. Не будет лишним заключить какие-нибудь договоры, соглашения и др.                                                                                                    |  |  |  |  |
| План организации продаж<br>продукции по годам реализации<br>проекта (включает проведение<br>маркетинговых исследований,<br>организацию рекламы, заключение<br>договоров на поставку продукции,<br>начало поставки и т. д.) *                                      | Поле частично совпадает с маркетинговой частью предыдущего пункта заявки. Детально опишите сроки, план действий и мероприятий по организации продаж.                                                                                                    |  |  |  |  |

### Следующий раздел заявки «Техническое задание на выполнение НИОКР 1 этапа» Сведения из данного раздела станут основой технического задания к договору о предоставлении субсидии.

| Техническое задание на выполнение НИОКР 1 этапа                                                                                                    |                                                                                                    |  |  |  |  |  |
|----------------------------------------------------------------------------------------------------|----------------------------------------------------------------------------------------------------|--|--|--|--|--|
| Наименование НИОКР *                                                                                                    | Совпадает с названием НИОКР первого года в разделе "Данные о проекте"                                                                                                    |  |  |  |  |  |
| Цель выполнения НИОКР *                                                                                                    | Какие цели будут достигнуты по окончанию первого года финансирования проекта                                                                                                    |  |  |  |  |  |
| Наименование продукции *                                                                                                    | Наименование продукции                                                                                                    |  |  |  |  |  |
| Назначение научно-технического<br>продукта (изделия и т.п.) *                                                                                                    | На решение каких проблем направлен продукт                                                                                                    |  |  |  |  |  |
| Основные технические параметры,<br>определяющие количественные,<br>качественные и стоимостные<br>характеристики продукции *                                                                                      | Опишите, наиболее важные характеристики продукции. Влияют ли они на себестоимость производства и конечную стоимость?<br>Технические требования должны отражать конкретные количественные характеристики создаваемого продукта.       |  |  |  |  |  |
| Документы, подтверждающие<br>качественные характеристики<br>продукта *                                                                                                    | Например, если продукцию необходимо <u>сертифицировать</u> , то опишите, где и как.                                                                                                    |  |  |  |  |  |
| Требования по патентной защите<br>(наличие патентов), существенные<br>отличительные признаки<br>создаваемого продукта (технологии)<br>от имеющихся, обеспечивающие<br>ожидаемый эффект *                         | Укажите существующие патенты по тематике проекта. Планируемые сроки патентования. Опишите существенные отличительные признаки создаваемого продукта (технологии) от<br>имеющихся. Чем обеспечивается ожидаемый положительный эффект? |  |  |  |  |  |
| Конструктивные требования<br>(включая технологические<br>требования, требования по<br>надежности, эксплуатации,<br>техническому обслуживанию,<br>ремонту, хранению, упаковке,<br>маркировке и транспортировке) * | Опишите технические особенности создаваемой продукции. Например, необходимость эксплуатации и хранения при положительных температурах.                                                                                               |  |  |  |  |  |

Следующий раздел заявки «Дополнительные файлы» В этом разделе вы можете прикрепить документы, подтверждающие качество работ и квалификацию участников проектной команды.

| Дополнительные файлы                                               |                    |  |  |  |
|--------------------------------------------------------------------|--------------------|--|--|--|
| Бизнес-план проекта (при наличии)                                  | 💭 Файлы не выбраны |  |  |  |
| Презентация проекта                                                | 🔀 Файлы не выбраны |  |  |  |
| Рекомендательное письмо от<br>регионального представителя<br>Фонда | 🔀 Файлы не выбраны |  |  |  |
| Интеллектуальная собственность                                     | 🗔 Файлы не выбраны |  |  |  |
| Дополнительные документы                                           | 💭 Файлы не выбраны |  |  |  |

### Переходим к вкладке «Сметы»

| 😧 Основные сведения 📗 Сметы | 🛛 🛅 Календарный план 🛛 🥥 Таблица показателей МИП               |       |
|-----------------------------|----------------------------------------------------------------|-------|
| Смета: Средства Фонда       | Добавить статью расходов Печатная форма Г Показывать удаленные | Назад |
|                             | Статы расходов сметы "Средства Фонда"                          |       |

Шаблоны статей расходов

### Выбираем статьи расходов

| 0   | 🗸 Название                                                                                 |
|-----|--------------------------------------------------------------------------------------------|
| 1   | 🖉 Заработная плата                                                                         |
| 2   | 🗸 Начисление на заработную плату                                                           |
| 1   | Ø Marepuans                                                                                |
| , 1 | 🗸 Спецоборудование                                                                         |
| ;   | 🛿 Сплата работ сонополнителей                                                              |
| , 1 | 🕫 Прочие работы и услуги производственного характеро, выполняеные сторонними организациями |
| , I |                                                                                            |

#### Предельные значения расходов средств гранта по статьям:

|    | Статыи расходов сметы "Средства Фонда"                                                                                                    |                 |                         |            |                  |          |  |
|----|----------------------------------------------------------------------------------------------------|-----------------|-------------------------|------------|------------------|----------|--|
| Nº | 2 Название                                                                                                    |                 | Сумма (руб.)            |            | % от общей суммы | Действия |  |
| 1  | <u>Заработная плата</u><br>Заработная плата                                                                                                    |                 | 3                       | 300 000,00 | 15%              |          |  |
| 2  | Начисление на заработную плату<br>Начисление на заработную плату                                                                                                    |                 |                         | 100 000,00 | 5%               |          |  |
| 3  | <u>Материалы</u><br>Материалы                                                                                                    | Не более 30% от | средств гранта 🤇        | 600 000,00 | 30%              |          |  |
| 4  | Спецоборудование<br>Спецоборудование                                                                                                    | Не более 10% от | средств гранта          | 200 000,00 | 10%              |          |  |
| 5  | <u>Оплата работ соисполнителей</u><br>Оплата работ соисполнителей                                                                                                    |                 | 3                       | 300 000,00 | 15%              |          |  |
| 6  | Прочие работы и услуги производственного характера, выполняемые сторонними организациями<br>Прочие работы и услуги производственного характера, выполняемые сторонники организациями | В сумме не боле | е 30% от средств гранта | 300 000,00 | 15%              |          |  |
| 7  | Прочие общехозяйственные расходы<br>Прочие общехозяйственные расходы                                                                                                    | Не более 10% о  | г средств гранта        | 200 000,00 | 10%              |          |  |
|    |                                                                                                    |                 | Итого: 2 00             | 00,000     | 100%             |          |  |

### Формируем календарный план проекта

|    | Календарный план выполнения проекта      |                         |                           |              |                    |          |  |
|----|------------------------------------------|-------------------------|---------------------------|--------------|--------------------|----------|--|
| Nº | Наименование работ, выполняемых на этапе | Длительность этапа, мес | Аванс, руб.               | Оплата, руб. | Стоимость,<br>руб. | Действие |  |
| 1  | 🛯 <u>Введите название подэтапа 1</u>     | 6,0                     | <mark>1 000 000,00</mark> | 0,00         | 1 000 000,00       | E        |  |
| 2  | 划 <u>Введите название подэтапа 2</u>     | 6,0                     | 1 000 000,00              | 0,00         | 1 000 000,00       | E        |  |

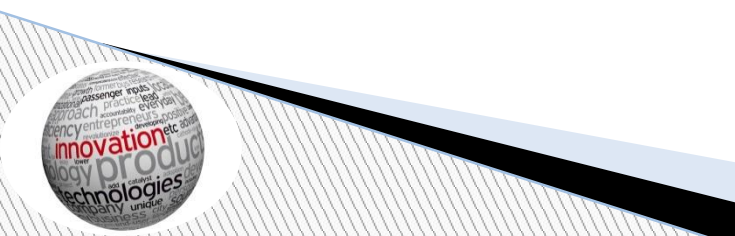

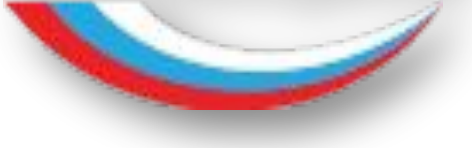

Следующая вкладка «Таблица показателей МИП» Количество секретов производства (ноу-хау), полученных МИП в рамках реализации проекта Подтверждается зарегистрированными в ФГАНУ «ЦИТиС» информационными картами результата интеллектуальной деятельности (ИКР) и сведений о состоянии правовой охраны результата интеллектуальной деятельности (ИКСПО) и копиями приказов о коммерческой тайне

| Таблица показателей МИП                                                                                          |                                           |       |                                                                                                    |                                   |  |  |
|----------------------------------------------------------------------------------------------------|-------------------------------------------|-------|----------------------------------------------------------------------------------------------------|-----------------------------------|--|--|
| Коллектив предприятия                                                                                            | Фактические данные до заключения договора |       |                                                                                                    |                                   |  |  |
| КЧ* Среднесписочная численность<br>сотр∨дников МИП                                                               | 2015 r.                                   |       | За год                                                                                                    |                                   |  |  |
| -                                                                                                    |                                           | Факт: | 0ф шт.                                                                                                    |                                   |  |  |
| Интеллектуальная собственность                                                                                   | -                                         |       | Дан                                                                                                    | ные на период исполнения договора |  |  |
| И1 Общее количество объектов<br>нателлектуальной собственности,<br>полученных МИП в ракках реализации<br>проекта | 2016 r.                                   |       | За год                                                                                                    |                                   |  |  |
|                                                                                                    |                                           | План: | 0 Фт.                                                                                                    |                                   |  |  |
| И13р Количество поданных заявок на                                                                               | 2017 r.                                   |       | С начала 2017 г. до момента окончания договора                                                                       |                                   |  |  |
| интеллектуальной деятельности в<br>Российской Федерации, созданных МИП                                           |                                           | План: | [о]\$ шт.                                                                                                    |                                   |  |  |
| в рамках реализации проекта                                                                                      | Данные после окончания договора           |       |                                                                                                    |                                   |  |  |
| И1РрХ Количество секретов<br>производства (ноу-хау), полученных ④ Ø<br>МИП в ранках реализации проекта           | 2017 r.                                   |       | С момента окончания договора до конца 2017 г.<br>Обратите внимание: при печати данные за 2017 г. будут суммироваться |                                   |  |  |
|                                                                                                    |                                           | План: | 0 ф шт.                                                                                                    |                                   |  |  |
|                                                                                                    | 2018 r.                                   |       | За год                                                                                                    |                                   |  |  |
|                                                                                                    |                                           | План: | оф шт.                                                                                                    |                                   |  |  |
|                                                                                                    | 2019 r.                                   |       | За год                                                                                                    |                                   |  |  |
|                                                                                                    |                                           | План: | о Ст.                                                                                                    |                                   |  |  |
|                                                                                                    | 2020 r.                                   |       | За год                                                                                                    |                                   |  |  |
|                                                                                                    |                                           | План: | [0] т.                                                                                                    |                                   |  |  |
|                                                                                                    | 2021 г.                                   |       | За год                                                                                                    |                                   |  |  |
|                                                                                                    |                                           | План: | [оф шт.                                                                                                    |                                   |  |  |
|                                                                                                    | 2022 r.                                   |       | За год                                                                                                    |                                   |  |  |
|                                                                                                    |                                           | План: | 0ф шт.                                                                                                    |                                   |  |  |

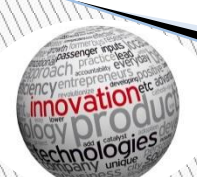

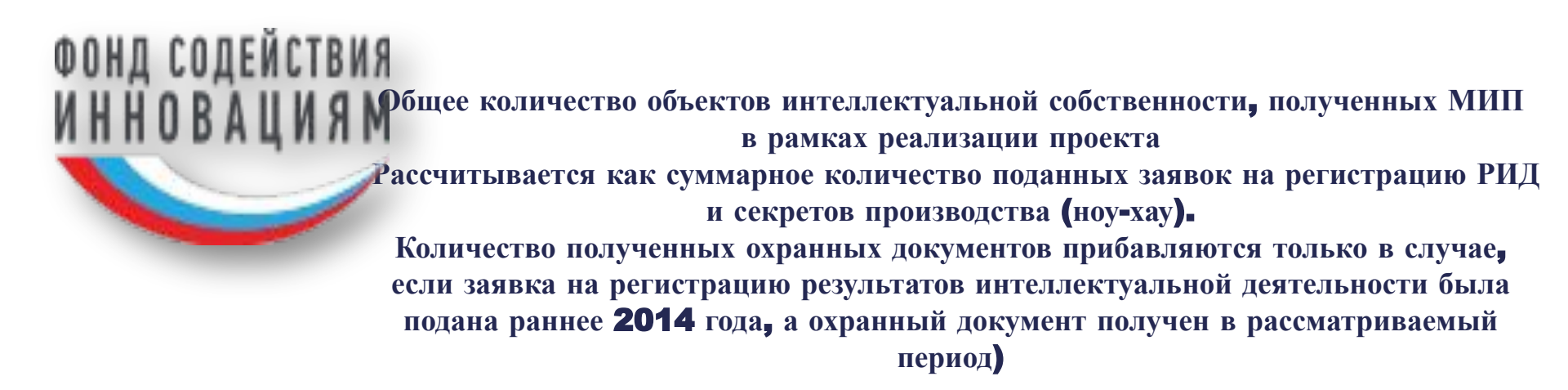

|                                                                                                    |                                      | Таблица показателей МИП                                                                                              |  |  |  |
|----------------------------------------------------------------------------------------------------|--------------------------------------|----------------------------------------------------------------------------------------------------|--|--|--|
| Коллектив предприятия                                                                                                    |                                      | Фактические данные до заключения договора                                                                            |  |  |  |
| КЧ* Среднесписочная численность<br>сотрудников МИП                                                                                                    | 2015 r.                              | За год                                                                                                    |  |  |  |
| Интоллектиальная собственность                                                                                                    | ]                                    | Факт:                                                                                                    |  |  |  |
| И Общее количество объектов<br>интеллектуальной собственности,<br>полученных МИП в рамках реализации<br>проекта                                                                                                    | Данные на период исполнения договора |                                                                                                    |  |  |  |
|                                                                                                    | 2016 г.                              | За год                                                                                                    |  |  |  |
|                                                                                                    |                                      | План: 0 🗘 шт.                                                                                                    |  |  |  |
| <ul> <li>И13р Количество поданных заявок на регистрацию результатов</li> <li>интеллектуальной деятельности в Российской Федерации, созданных МИП в рамках реализации проекта</li> <li>И1РрХ Количество секретов</li> <li>производства (ноу-хау), полученных Ф </li> </ul> | 2017 г.                              | С начала 2017 г. до момента окончания договора                                                                       |  |  |  |
|                                                                                                    |                                      | План: о ф шт.                                                                                                    |  |  |  |
|                                                                                                    | Данные после окончания договора      |                                                                                                    |  |  |  |
|                                                                                                    | 2017 г.                              | С момента окончания договора до конца 2017 г.<br>Обратите внимание: при печати данные за 2017 г. будут суммироваться |  |  |  |
|                                                                                                    |                                      | План: О                                                                                                    |  |  |  |
|                                                                                                    | <mark>2018</mark> г.                 | За год                                                                                                    |  |  |  |
|                                                                                                    |                                      | План: О                                                                                                    |  |  |  |
|                                                                                                    | 2019 r.                              | За год                                                                                                    |  |  |  |
|                                                                                                    |                                      | План: О                                                                                                    |  |  |  |
|                                                                                                    | 2020 г.                              | За год                                                                                                    |  |  |  |
|                                                                                                    |                                      | План: 0 🗘 шт.                                                                                                    |  |  |  |

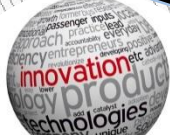

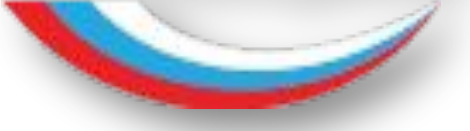

Количество поданных заявок на регистрацию результатов интеллектуальной деятельности в Российской Федерации, созданных МИП в рамках реализации проекта Подтверждается зарегистрированными в ФГАНУ «ЦИТиС» информационными картами результата интеллектуальной деятельности (ИКР) и копиями заявок, поданными в Федеральную службу по интеллектуальной собственности (Роспатент)

|                                                                                                    | Таблица показателей МИП                   |       |                                                                                                    |                               |  |  |  |
|----------------------------------------------------------------------------------------------------|-------------------------------------------|-------|----------------------------------------------------------------------------------------------------|-------------------------------|--|--|--|
| Коллектив предприятия                                                                                                    | Фактические данные до заключения договора |       |                                                                                                    |                               |  |  |  |
| і≡ <b>КЧ</b> * Среднесписочная численность<br>сотрудников МИП ⊕ Ø                                                                         | 2015 r.                                   | Факт: | За год<br>0 ↓ шт.                                                                                                    |                               |  |  |  |
| Интеллектуальная собственность                                                                                                    |                                           |       | -                                                                                                    |                               |  |  |  |
| И1 Общее количество объектов<br>≡ интеллектуальной собственности,<br>проекнах МИП в ранках реализации ⊕ Ø                                 | 2016 г.                                   | План: | Данные н<br>За год<br>0 т.                                                                                           | на период исполнения договора |  |  |  |
| И13р Количество поданных заявок на<br>рагистрацию результатов<br>⊞ интеллектуальной деятельности в<br>Российской Федерации, созданных МИП | 2017 r.                                   | План: | С начала 2017 г. до момента окончания договора                                                                       |                               |  |  |  |
| в ранках реализации проекта                                                                                                    | Данные после окончания договора           |       |                                                                                                    |                               |  |  |  |
| и друх количество секретов<br>производства (ноу-хау), полученных<br>МИП в ранках реализации проекта                                       | 2017 r.                                   | План: | С момента окончания договора до конца 2017 г.<br>Обратите внимание: при печати данные за 2017 г. будут суммироваться |                               |  |  |  |
|                                                                                                    | 2018 r.                                   | План: | 3a rog                                                                                                    |                               |  |  |  |
|                                                                                                    | 2019 г.                                   |       | За год                                                                                                    |                               |  |  |  |
|                                                                                                    | 2020 r.                                   | План: | 0 ф шт.<br>За год                                                                                                    |                               |  |  |  |
|                                                                                                    |                                           | План: | <u>о</u> фт.                                                                                                    |                               |  |  |  |
|                                                                                                    | 2021 r.                                   | План: | За год<br>0¢шт.                                                                                                    |                               |  |  |  |
|                                                                                                    | 2022 г.                                   | План: | За год                                                                                                    |                               |  |  |  |
|                                                                                                    |                                           |       | <u> </u>                                                                                                    |                               |  |  |  |

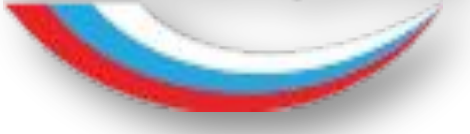

Количество секретов производства (ноу-хау), полученных МИП в рамках реализации проекта Подтверждается зарегистрированными в ФГАНУ «ЦИТиС» информационными картами результата интеллектуальной деятельности (ИКР) и сведений о состоянии правовой охраны результата интеллектуальной деятельности (ИКСПО) и копиями приказов о коммерческой тайне

| Таблица показателей МИП                                                                                                    |                                           |                                                                                                    |  |  |  |  |
|----------------------------------------------------------------------------------------------------|-------------------------------------------|----------------------------------------------------------------------------------------------------|--|--|--|--|
| Коллектив предприятия                                                                                                    | Фактические данные до заключения договора |                                                                                                    |  |  |  |  |
| КЧ* Среднесписочная численность<br>сотрудников МИП                                                                                                    | 2015 r.                                   | За год<br>Факт: 0¢ шт.                                                                                                    |  |  |  |  |
| Интеллектуальная собственность                                                                                                    |                                           |                                                                                                    |  |  |  |  |
| ИІ Общее количество объектов<br>і интеллектуальной собственности,<br>полученных МИП в рамках реализации<br>проекта                                                                  | 2016 r.                                   | а год<br>План: 0 шт.                                                                                                    |  |  |  |  |
| <ul> <li>И13р Количество поданных заявок на<br/>регистрацию результатов</li> <li>шителлектуальной деятельности в</li> <li>Ф</li> <li>Российской Федерации, созданных МИП</li> </ul> | 2017 r.                                   | Сначала 2017 г. до момента окончания договора<br>План: 0 • шт.                                                                       |  |  |  |  |
| в рамках реализации проекта                                                                                                    | Данные после окончания договора           |                                                                                                    |  |  |  |  |
| И1РрХ Количество секретов<br>Ⅲ производства (ноу-хау), полученных<br>МИП в ранках реализации проекта                                                                                | 2017 r.                                   | С момента окончания договора до конца 2017 г.<br>Обратите викимание: при печати данные за 2017 г. будут суммироваться<br>План: 0 шт. |  |  |  |  |
|                                                                                                    | 2018 r.                                   | За год<br>План: 0 ↓ шт.                                                                                                    |  |  |  |  |
|                                                                                                    | 2019 r.                                   | За год<br>План: 0 шт.                                                                                                    |  |  |  |  |
|                                                                                                    | 2020 r.                                   | За год<br>План: 0 с шт.                                                                                                    |  |  |  |  |
|                                                                                                    | 2021 г.                                   | За год<br>План: шт.                                                                                                    |  |  |  |  |
|                                                                                                    | 2022 r.                                   | За год<br>План: 0 шт.                                                                                                    |  |  |  |  |

Заявка сформирована. Во вкладке «Основные сведения» жмём кнопку подать заявку. В случае, если какоето из обязательных полей не заполнено или заполнено не корректно, в системе появится всплывающее окно с указанием на конкретные поля.

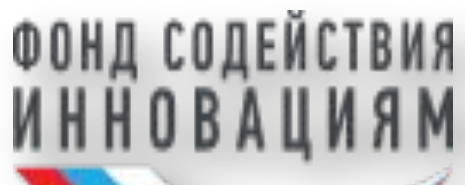

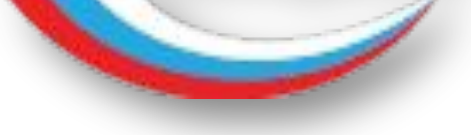

# Спасибо за внимание

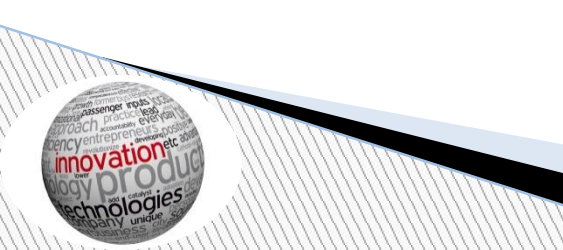